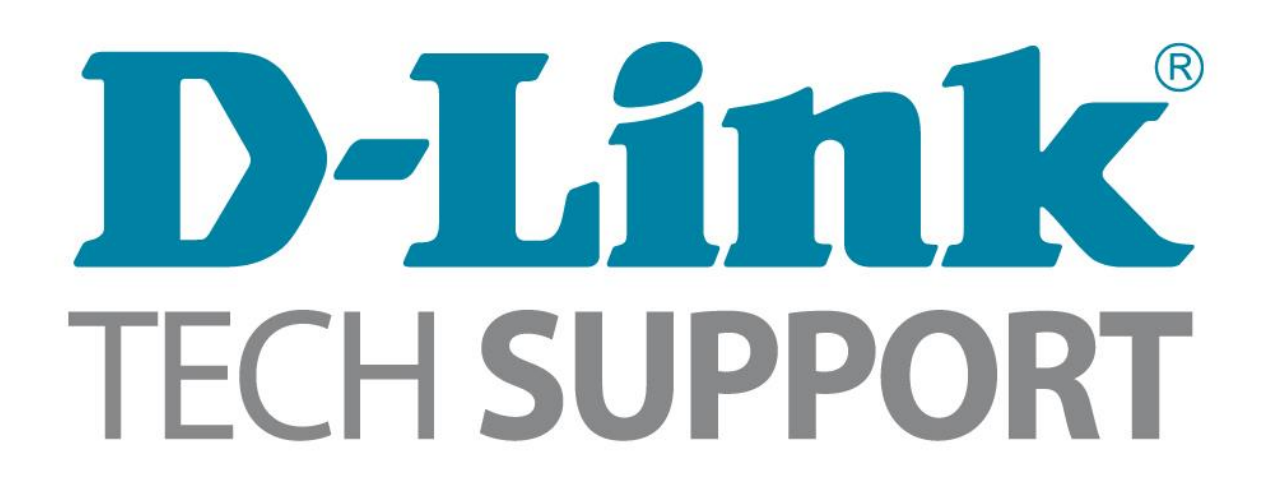

How do I connect my computer to a wireless network?

This document guides you through steps on how to connect to a Wi-Fi (Wireless Network) in:

<u>Windows XP</u> <u>Windows Vista</u> <u>Windows 7</u> <u>Windows 8</u>

### How do I connect to a wireless network in Windows XP?

**Step 1:** Double Click on the Wireless Connection Icon in the bottom right corner of the screen (by the clock)

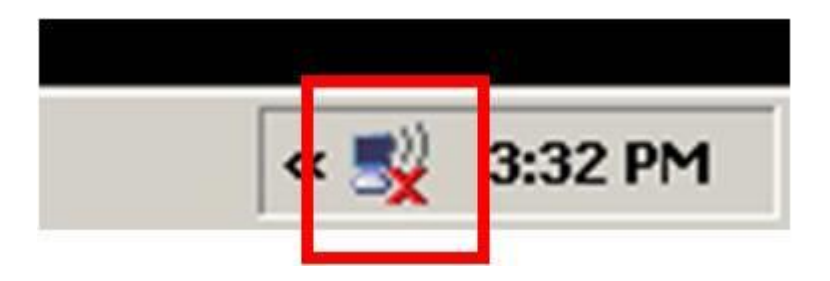

Step 2: Select the wireless network you want to connect to and click Connect

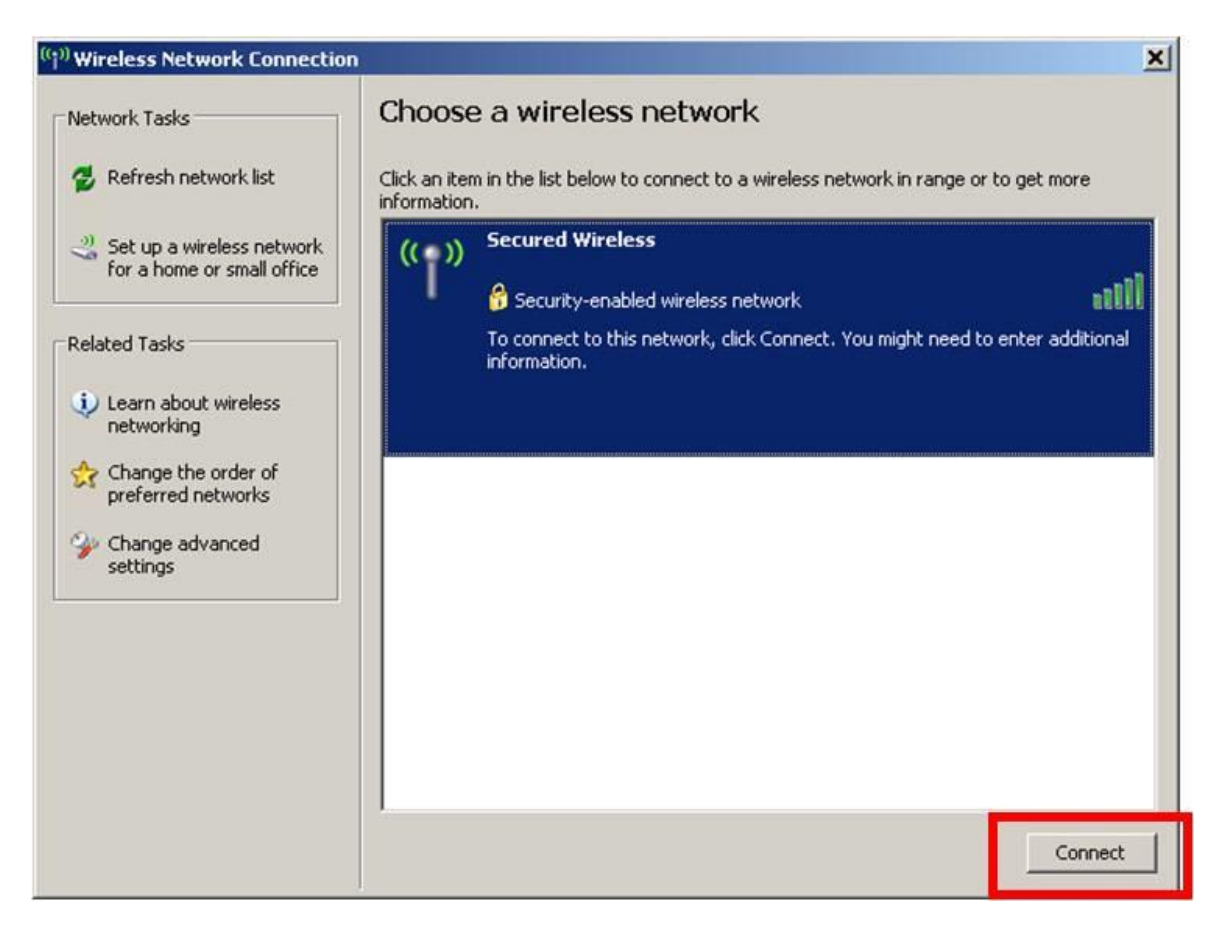

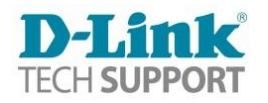

**Step 3:** If your wireless network is Secured, you will be prompted to enter the password. Enter the appropriate password and click **Connect** 

| <sup>((</sup> i <sup>))</sup> Wireless Netwo                                        | ork Connection                                                                                          |                                                                                                    | ×      |
|-------------------------------------------------------------------------------------|----------------------------------------------------------------------------------------------------|----------------------------------------------------------------------------------------------------|--------|
| Network Tasks                                                                       |                                                                                                    | Choose a wireless network                                                                                                    |        |
| 💋 Refresh netw                                                                      | ork list                                                                                                | Click an item in the list below to connect to a wireless network in range or to get more<br>information.                                                                                                    | e      |
| Set up a wirel for a home or                                                        | less network<br>small office                                                                            | (( )) Secured Wireless                                                                                                    |        |
| Related Tasks  Learn about networking  Change the preferred ne  Change adv settings | Wireless Netwo<br>The network 'Si<br>A network key<br>Type the key, a<br>Network key:<br>Confirm networ | ork Connection       Image: Second Second Seco | tional |
|                                                                                     |                                                                                                    | Gor                                                                                                    | nnect  |

| ( <sup>1))</sup> Wireless Network Connectio             | n                                                                                | ×                       |
|---------------------------------------------------------|----------------------------------------------------------------------------------|-------------------------|
| Network Tasks                                           | Choose a wireless network                                                        |                         |
| 😴 Refresh network list                                  | Click an item in the list below to connect to a wireless network<br>information. | in range or to get more |
| Set up a wireless network<br>for a home or small office | ((o)) Secured Wireless                                                           | Connected 👷             |
|                                                         | Contraction of the security-enabled wireless network                             | . 0000                  |
| Related Tasks                                           |                                                                                  |                         |
| Learn about wireless<br>networking                      |                                                                                  |                         |
| Change the order of preferred networks                  |                                                                                  |                         |
| Change advanced settings                                |                                                                                  |                         |
|                                                         |                                                                                  |                         |
|                                                         |                                                                                  |                         |
|                                                         |                                                                                  |                         |
|                                                         | 1                                                                                |                         |
|                                                         |                                                                                  | Connect                 |

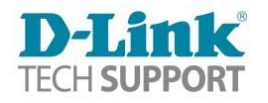

## How do I connect to a wireless network in Windows Vista?

**Step 1:** Click on the Start button (Windows logo) then click **Control panel**.

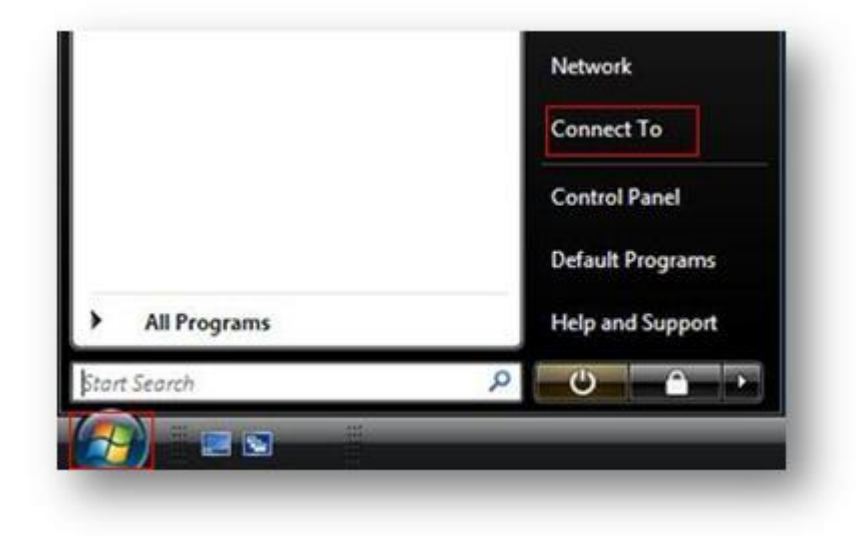

Step 2: Under Network and Internet click View network status and tasks.

| Control Panel Home<br>Classic View | System and Maintenance<br>Get started with Windows<br>Back up your computer                                     |
|------------------------------------|----------------------------------------------------------------------------------------------------|
|                                    | Security<br>Check for updates<br>Check this computer's security status<br>Check this computer's security status |
|                                    | Network and Internet<br><u>View network status and tasks</u><br>Set up file sharing                             |
|                                    | Hardware and Sound<br>Play CDs or other media automatically<br>Printer<br>Mouse                                 |
|                                    | Programs<br>Uninstall a program<br>Change startup programs                                                      |

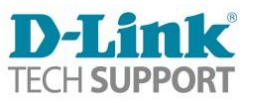

Step 3: In the list of Tasks on the left side click Connect to a network.

| Fasks<br>View computers and devices<br><u>Connect to a network</u><br>Manage wireless networks | Network and Sharing C                        | enter                                                 | View full map |
|------------------------------------------------------------------------------------------------|----------------------------------------------|-------------------------------------------------------|---------------|
| Set up a connection or network                                                                 | DLINK-PC                                     | Network 17                                            | Internet      |
| Vanage network connections                                                                     | (This compute                                | r)                                                    |               |
| oragnose and repair                                                                            | Network 17 (Private netv                     | work)                                                 | Customize     |
|                                                                                                | Access                                       | Local and Internet                                    |               |
|                                                                                                | Connection                                   | D-link DGE-560T                                       | View status   |
|                                                                                                | 3 Sharing and Discovery<br>Network discovery | o On                                                  |               |
|                                                                                                | File sharing                                 | • On                                                  |               |
|                                                                                                | Public folder sharing                        | <ul> <li>On (read only, password required)</li> </ul> | ۲             |
|                                                                                                | Printer sharing                              | ● Off                                                 | ۲             |
|                                                                                                | Password protected sharing                   | o On                                                  | ۲             |
|                                                                                                | Media sharing                                | © On                                                  | $\odot$       |
|                                                                                                | Show me all the files and folde              | ers I am sharing                                      |               |
|                                                                                                | anow me all the shared netwo                 | rk rolders on this computer                           |               |

~

Step 4: Select the wireless network name you want to connect to and click Connect.

| Show All | •                        | [     |
|----------|--------------------------|-------|
| Sam655   | Security-enabled network | lite- |
| mlachake | Security-enabled network | llte  |
| FEAR     | Security-enabled network | 1000  |
|          |                          |       |

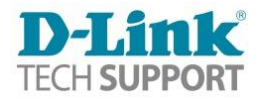

**Step 5:** If the network is secured with a password you will be prompted to enter the password. Type the network security password and click **OK**.

| ype the netwo | rk security key |  |
|---------------|-----------------|--|
| Security key: | Hide characters |  |
|               |                 |  |

You will be asked to *Save this network* and *Save this connection automatically*. Click **Close**.

| Connect to a network                  |       |
|---------------------------------------|-------|
| Successfully connected to carol_dlink |       |
| Save this network                     |       |
| Start this connection automatically   |       |
|                                       |       |
|                                       |       |
|                                       |       |
|                                       |       |
|                                       |       |
|                                       |       |
|                                       | Close |

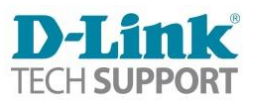

## How do I connect to a wireless network in Windows 7?

Step 1: Click on the network icon in the bottom right corner of your screen (by the clock)

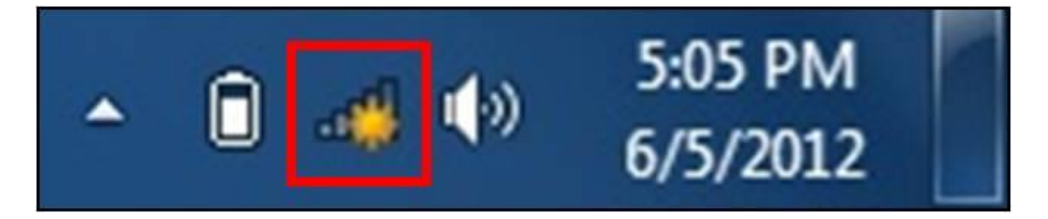

Step 2: Select the wireless network you want to connect to and click Connect

| Not connected               | 47 -                |
|-----------------------------|---------------------|
| Connections are available   |                     |
| Wireless Network Connection | • E                 |
| MACtest                     | lin.                |
| OrangeSky                   | - IIIe              |
| Business_Lab                | lte.                |
| RedBull                     | lite.               |
| New Retail Lab              | lite.               |
| Connect automatically       | onnect              |
| DHCPKam                     | lle.                |
| dlink                       | <u></u>             |
| Open Network and Sharing    | Center              |
| - 😼 û 🦛 🅪                   | 5:16 PM<br>6/5/2012 |

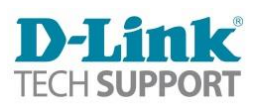

**Step 3:** If the network is secured with a password, you will be prompted to enter it. Enter the password and click OK.

| 😰 Connect to a Net | work                                   |           |
|--------------------|----------------------------------------|-----------|
| Type the netwo     | ork security key                       |           |
| Security key:      | •••••••••••••••••••••••••••••••••••••• |           |
|                    |                                        | OK Cancel |

**Step 4:** Once Connected, you will be prompted to select the Network Type. Select the option that suites your needs.

| Select a lo                | ocation for the 'New Retail Lab 2' network                                                                                                    |  |
|----------------------------|----------------------------------------------------------------------------------------------------|--|
|                            |                                                                                                    |  |
| This compu<br>network sett | ter is connected to a network. Windows will automatically apply the correct<br>tings based on the network's location.                                                                           |  |
| 1                          | Home network                                                                                                    |  |
|                            | If all the computers on this network are at your home, and you recognize them,<br>this is a trusted home network. Don't choose this for public places such as<br>coffee shops or airports.      |  |
|                            | Work network                                                                                                    |  |
|                            | If all the computers on this network are at your workplace, and you recognize<br>them, this is a trusted work network. Don't choose this for public places such as<br>coffee shops or airports. |  |
|                            | Public network                                                                                                    |  |
|                            | If you don't recognize all the computers on the network (for example, you're in<br>a coffee shop or airport, or you have mobile broadband), this is a public<br>network and is not trusted.     |  |
| Treat all f                | future networks that I connect to as public, and don't ask me again.                                                                                                    |  |
| Help me cho                | DOSE                                                                                                    |  |

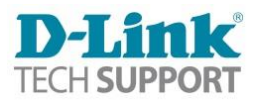

### How do I connect to a wireless network in Windows 8?

# There are two ways this can be done depending on whether you are using a touch screen or not using a touch screen:

#### **Option 1 – Using a touch screen**

**Step 1:** From the desktop, move your cursor to the top right corner, this will bring up the CHARMS bar. Click on **Settings**.

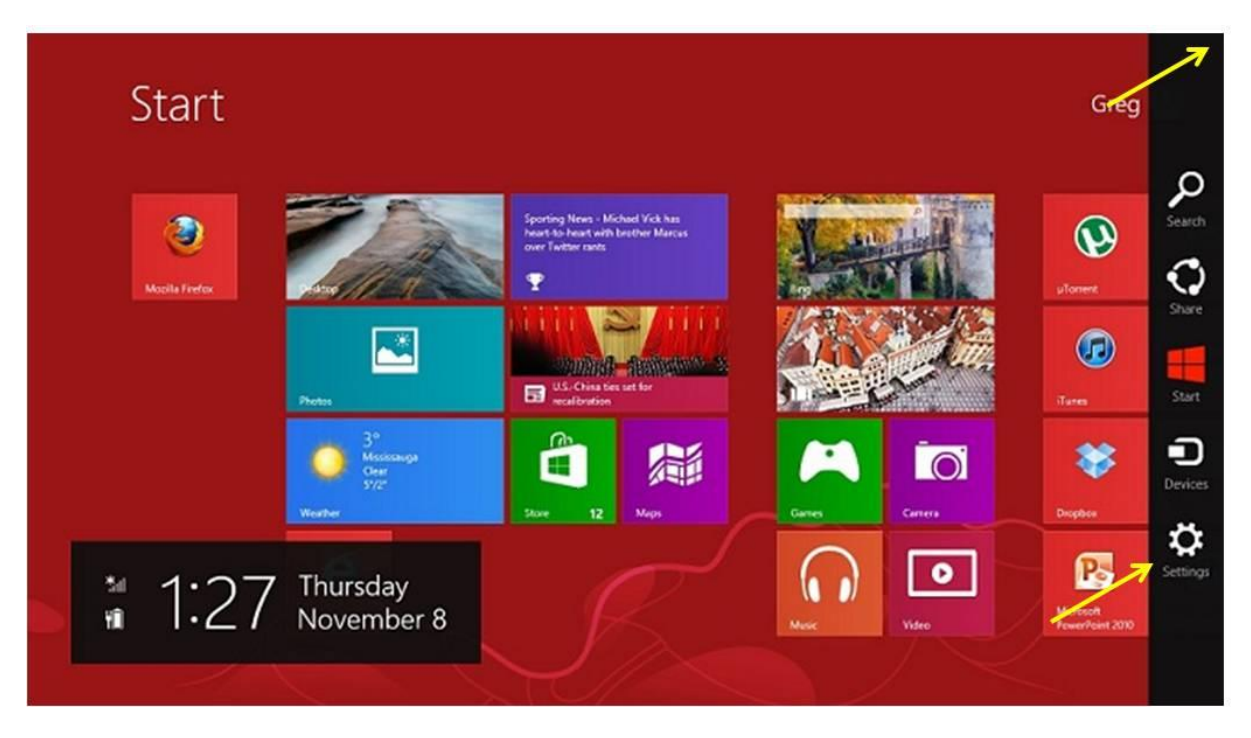

Step 2: Click on the Wireless Connection Icon

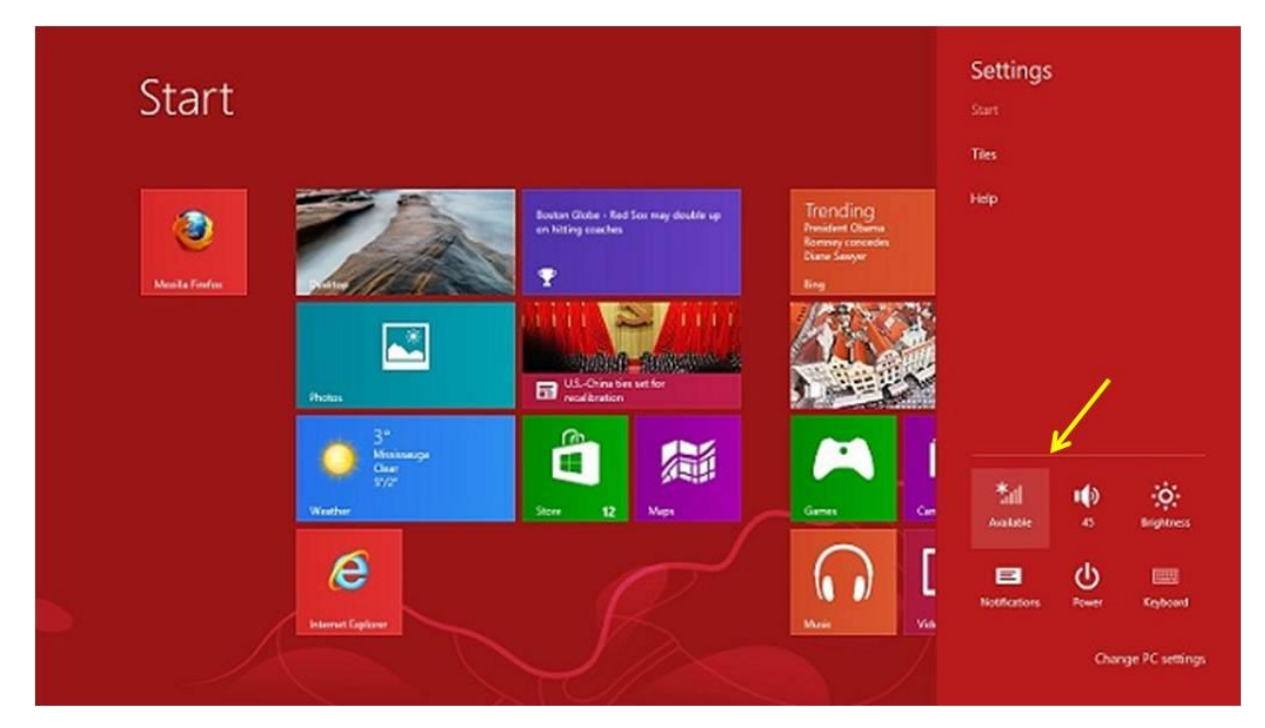

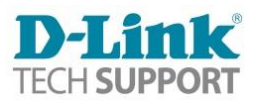

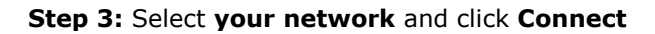

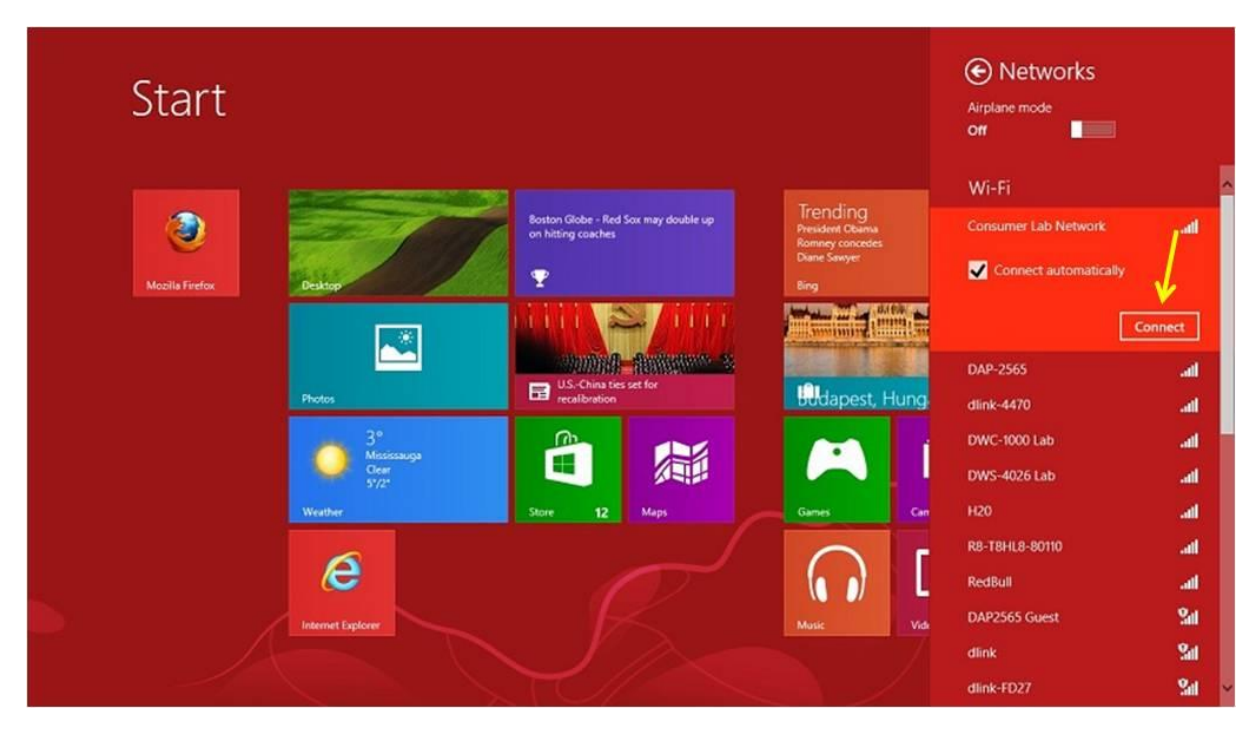

**Step 4:** If the network is secured with a password, you will be prompted to enter it. Enter the password and click **Next**.

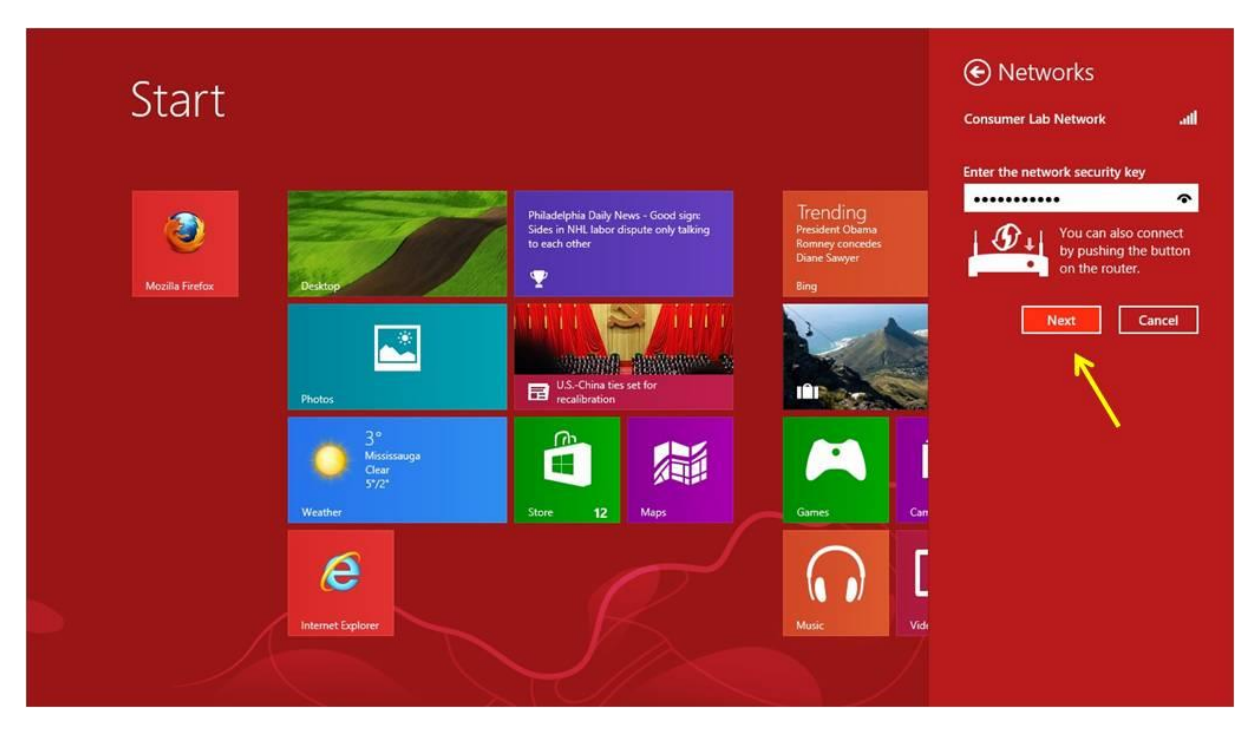

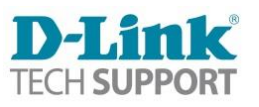

#### Option 2 – Not using a touch screen

**Step 1:** Press the Windows Key on your keyboard. This should bring up your desktop.

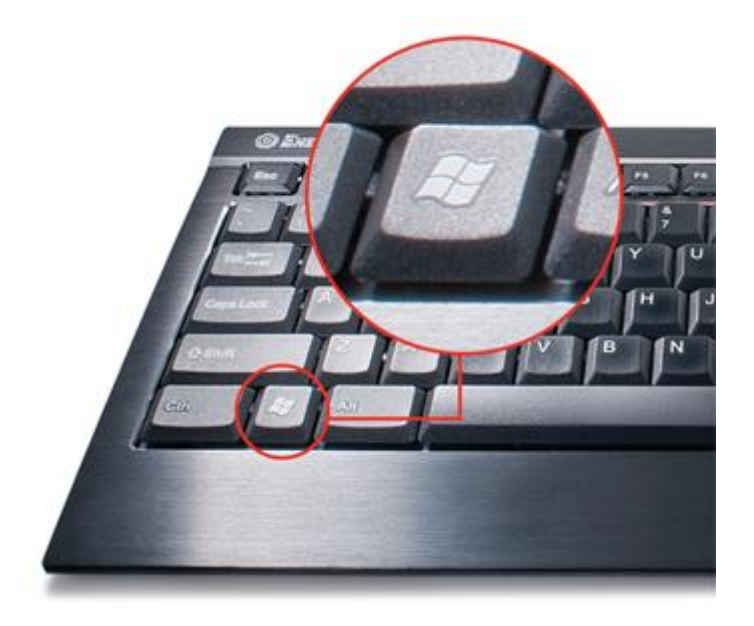

Step 2: Click on the Wireless Icon in the bottom left corner of your screen (by the clock)

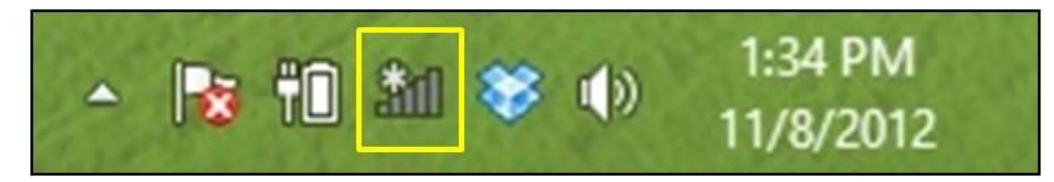

Step 3: Select your wireless network and click Connect

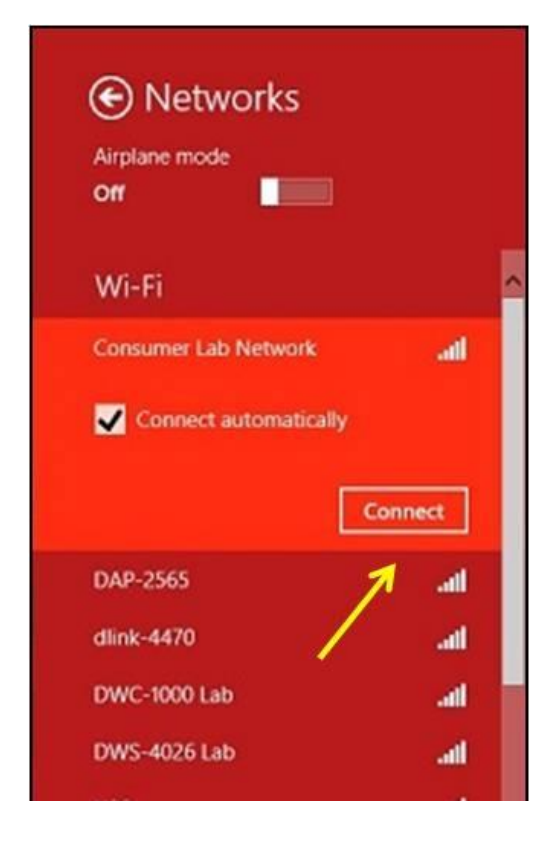

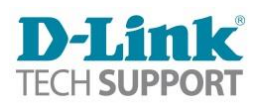

**Step 4:** If the network is secured with a password, you will be prompted to enter it. Enter the password and click **Next** 

| Networks     Consumer Lab Network                               |
|-----------------------------------------------------------------|
| Enter the network security key                                  |
| You can also connect<br>by pushing the button<br>on the router. |
| Next Cancel                                                     |

You are now connected.

| Networks         | ;         |     |   |
|------------------|-----------|-----|---|
| Airplane mode    |           |     |   |
| Off              |           |     |   |
| Wi-Fi            | ļ         |     | ^ |
| Consumer Lab Net | Connected | ail |   |
| DAP-2565         |           | att |   |
| dlink-4470       |           | atl |   |
| DWC-1000 Lab     |           | att |   |
| DWS-4026 Lab     |           | all |   |

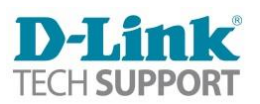